## Reports > Payment

Last Modified on 01/22/2019 7:59 am EST

## The Reports > Payments screen displays shortcuts to payment related reports.

Reports Payment

| Operational Reports                                                                                                    | Executive Reports                                                                                                    |
|----------------------------------------------------------------------------------------------------|----------------------------------------------------------------------------------------------------|
| Payments                                                                                                    | Payment Program/Room History                                                                                                |
| View the payments entered into Daycare Works. You can view by<br>date range and batch number. You can export the data into Excel<br>or PDF.                 | View the history of payments grouped by program or program/batch                                                            |
|                                                                                                    | Batch and Report                                                                                                    |
| Outstanding Balance                                                                                                    | View and report on existing batches or create new batches. You                                                              |
| View the current outstanding balances. It allows you to email<br>statements and email reminders. The screen helps you manage the<br>auto-pay functionality. | can also upload an Authorize.NET report and have the payments batched together and reconciled.                              |
|                                                                                                    | Payment History Statistics                                                                                                  |
| Payment Allocations                                                                                                    | View the difference between expected payment amount and the                                                                 |
| View the allocations of payments across programs and details.                                                                                               | actual payment received for the current year. It displays a graph of trends.                                                |
| Year End Family Payment                                                                                                    |                                                                                                    |
| View and export the year end payments per family. Allows you to                                                                                             | Payment Forecast Report                                                                                                    |
| /iew and export the year end payments per family. Allows you to give the families a report to be used for year end taxes.                                   | View the forecasted receivable amount based on the current and<br>future enrollments entered into Daycare Works             |
| Credit Card Transactions                                                                                                    |                                                                                                    |
| If your facility allows credit card transactions this utility will allow                                                                                    | Financial Report                                                                                                    |
| you to view the raw transactions.                                                                                                    | Export multiple financial reports into Excel. These will give you<br>detail and summary information about revenue and fees. |
| AutoPay Status Report                                                                                                    |                                                                                                    |
| View and export the status, accepted or denied, of auto payments by batch.                                                                                  |                                                                                                    |
| Declined AutoPay Payments Report                                                                                                    |                                                                                                    |
| View and export declined payments from the AutoPay Processor                                                                                                |                                                                                                    |

## **Operational Reports**

- Payments- this is a shortcut to the Payments > Payments/Adjustments screen click here for a walk through of the screen.
- Outstanding Balance-this is a shortcut to the Payments > Outstanding screen, click here for a walk through of the screen.
- Payment Allocations- this is a shortcut to the Payments > Payments, Allocation Listing Report- select search criteria then press search. To pull a report, select the Actions button and choose to pull either the Export-Excel Grouped or Export- Excel Flat option.

| ing result | s for:                   |             |         |            |                |                                                                                          |        |
|------------|--------------------------|-------------|---------|------------|----------------|------------------------------------------------------------------------------------------|--------|
| om Date: 1 | 2/01/2017 To Da          | te: 12/31/2 | 2017    |            |                | Search Cr                                                                                | iteria |
|            |                          |             |         |            |                |                                                                                          |        |
|            |                          |             |         |            |                | Actio                                                                                    | ons 🗸  |
| llocatic   | n List 🔚                 |             |         |            |                |                                                                                          |        |
|            | at allowing all the sec  | 4           |         |            |                |                                                                                          |        |
| items four | id, displaying all items | Allocated   | Paymont | Paymont    | Paymont        |                                                                                          |        |
| Family     | Classroom                | Amount      | Amount  | Date       | Туре           | Note                                                                                     |        |
| Peter      | Normal Fee               | 500.0       | 500.00  | 12/05/2017 | Third Party    | Peter Pan, Tinkerbell                                                                    |        |
| Pan        | DCW                      |             |         |            | Payments -     | 1234-5677 -                                                                              |        |
| Family     | Center 1                 |             |         |            | HOD<br>5306428 | PM, After School Care ~ DCW Transactional-<br>Center 1 - 11/01/2017 to 11/30/2017(MTWRF) |        |
| Frozen     | PM, After School         | 15.0        | 15.00   | 12/22/2017 | Scholarship    | Frozen, Elsa                                                                             | 1      |
| Family     | Care                     |             |         |            | 5412225        | - Scholarship/Discount:January2018Enrichment                                             |        |
|            | Transactional-           |             |         |            |                | Center 1 - 01/01/2018 to 01/31/2018(MTWRF)                                               |        |
|            |                          |             |         |            |                |                                                                                          |        |

• Grouped export-

| .4 A   |       | в               | С             | D        | E                    | F               | 0            | н                    | 1          | 3              | к                          | L                | M         | N            | 0                    | P         | 0                | R                                                                      | 8                   | Т                | U              | v               | W                 |
|--------|-------|-----------------|---------------|----------|----------------------|-----------------|--------------|----------------------|------------|----------------|----------------------------|------------------|-----------|--------------|----------------------|-----------|------------------|------------------------------------------------------------------------|---------------------|------------------|----------------|-----------------|-------------------|
| 1      |       |                 |               |          |                      |                 |              |                      |            |                |                            |                  |           |              |                      |           |                  |                                                                        |                     |                  |                |                 |                   |
| 2 Dece | mber  | 27, 2017        |               |          |                      |                 |              |                      |            |                |                            |                  |           |              |                      |           |                  |                                                                        |                     |                  |                |                 |                   |
| Fami   | N     |                 |               |          |                      |                 |              |                      |            |                |                            |                  |           |              |                      |           |                  |                                                                        |                     |                  |                |                 |                   |
| 3 10   | С (в  | amity           | Payor Name    | Child ID | Student              | Center          | Category     | Program              | Payment ID | Invoice Number | Payment Type               | Credit Card Type | Check     | Payment Date | Payment Notes        | Detail ID | Detail Post Date | Detail Notes                                                           | <b>Client Batch</b> | <b>DCW Batch</b> | Payment Amount | Total Allocated | Allocation Amount |
|        | _     | -               |               |          |                      |                 |              |                      |            |                |                            |                  |           | -            |                      |           |                  | PM. After School Care ~                                                |                     | ,                | -              |                 |                   |
|        |       |                 |               |          |                      |                 |              |                      |            |                |                            |                  |           |              |                      |           |                  | DCW Transactional-<br>Center 1 - 11/01/2017                            |                     |                  |                |                 |                   |
| 4 3172 | 51 P  | eter Pao Family |               | 411025   | Peter Pas Tickerbell | DOW Transaction |              | Normal Fee           | 5306428    |                | Third Party Payments - HOD |                  | 1234-5677 | 12/05/2017   |                      | 12546558  | 11/01/2017       | to 11/30/2017 (MTWRF)                                                  |                     | 0                | 500.00         | 0.00            | 500.00            |
| 5 TOTA | AL PO | R PAYMENT:5     | 305428        |          |                      |                 |              |                      |            |                |                            |                  |           |              |                      |           |                  |                                                                        |                     |                  |                |                 | 500.00            |
| 8      |       |                 |               |          |                      |                 |              |                      |            |                |                            |                  |           |              |                      |           |                  |                                                                        |                     |                  |                |                 |                   |
|        |       |                 |               |          |                      |                 |              |                      |            |                |                            |                  |           |              |                      |           |                  | PM, After School Care ~<br>DCW Transactional-<br>Center 1 - 01/01/2018 |                     |                  |                |                 |                   |
| 7 1014 | AL FE | Inten Family    | Queen Errozan | 411018   | Empas Elsa           | DOW Transaction | School Age C | PM After School Care | 5412225    |                | Scholenshin                |                  |           | 12/22/2017   | Scholershin/Discount | 12568105  | 01/01/2018       | to 01/31/2018(MTWRF)                                                   |                     | 0                | 15.00          | 15.00           | 15.00             |
| 8      |       |                 |               |          |                      |                 |              |                      |            |                |                            |                  |           |              |                      |           |                  |                                                                        |                     |                  |                |                 |                   |
|        |       |                 |               |          |                      |                 |              |                      |            |                |                            |                  |           |              |                      |           |                  |                                                                        |                     |                  |                |                 |                   |
| 10     |       |                 |               |          |                      |                 |              |                      |            |                |                            |                  |           |              |                      |           |                  |                                                                        |                     |                  |                |                 |                   |
| 44     |       |                 |               |          |                      |                 |              |                      |            |                |                            |                  |           |              |                      |           |                  |                                                                        |                     |                  |                |                 |                   |
| 12     |       |                 |               |          |                      |                 |              |                      |            |                |                            |                  |           |              |                      |           |                  |                                                                        |                     |                  |                |                 |                   |
| 13     |       |                 |               |          |                      |                 |              |                      |            |                |                            |                  |           |              |                      |           |                  |                                                                        |                     |                  |                |                 |                   |

• Flat export (the flat file will be better for analysis or sorting because

there are fewer line breaks)-

|            |                   |                            |           |              |                                                                                                    |                                                                 |             |                    |                                                         |         |                                  |                                     |                                      |                                                                              |                              |                                                   | December  |
|------------|-------------------|----------------------------|-----------|--------------|----------------------------------------------------------------------------------------------------|-----------------------------------------------------------------|-------------|--------------------|---------------------------------------------------------|---------|----------------------------------|-------------------------------------|--------------------------------------|------------------------------------------------------------------------------|------------------------------|---------------------------------------------------|-----------|
|            |                   |                            |           |              |                                                                                                    |                                                                 |             |                    |                                                         |         |                                  |                                     |                                      |                                                                              |                              |                                                   | 27, 2017  |
| Allocation | Payment           | Total                      |           |              |                                                                                                    | Payment                                                         |             |                    | Payment                                                 | Invoice |                                  |                                     |                                      |                                                                              |                              |                                                   |           |
| Amount     | Amount            | Allocated                  | DCW Batch | Client Batch | Detail Notes                                                                                                    | Notes                                                           | Date Posted | Check              | Туре                                                    | Number  | Payment ID                       | Program                             | Category                             | Center                                                                       | Child ID                     | Family                                            | Family ID |
|            |                   |                            |           |              | PM, After School Care ~                                                                                                    | Scholarship/                                                    |             |                    |                                                         |         |                                  |                                     |                                      |                                                                              |                              |                                                   |           |
|            |                   |                            |           |              | DCW Transactional-                                                                                                    | Discount:Jan                                                    |             |                    |                                                         |         |                                  |                                     |                                      | DCW                                                                          |                              |                                                   |           |
|            |                   |                            |           |              | i Center 1 - 01/01/2018 to                                                                                                    | uary2018Enri                                                    |             |                    |                                                         |         |                                  | PM, After                           | School Age                           | Transactiona                                                                 |                              | Frozen                                            |           |
| .00 15.00  | 15.00             | 15.00                      | 0         |              | 01/31/2018(MTWRF)                                                                                                    | chment                                                          | 12/22/2017  |                    | Scholarship                                             |         | 5412225                          | School Care                         | Child Care                           | Center 1                                                                     | 411018                       | Family                                            | 317246    |
|            |                   |                            |           |              | PM, After School Care ~                                                                                                    |                                                                 |             |                    |                                                         |         |                                  |                                     |                                      |                                                                              |                              |                                                   |           |
|            |                   |                            |           |              | DCW Transactional-                                                                                                    |                                                                 |             |                    | Third Party                                             |         |                                  |                                     |                                      | DCW                                                                          |                              |                                                   |           |
|            |                   |                            |           |              | Center 1 - 11/01/2017 to                                                                                                    |                                                                 |             |                    | Payments -                                              |         |                                  |                                     | ŀ                                    | Transactiona                                                                 |                              | Peter Pan                                         |           |
| .00 500.00 | 500.00            | 0.00                       | 0         |              | 11/30/2017(MTWRF)                                                                                                    |                                                                 | 12/05/2017  | 1234-5677          | HOD                                                     |         | 5306428                          |                                     |                                      | Center 1                                                                     | 411025                       | Family                                            | 317251    |
|            |                   |                            |           |              |                                                                                                    |                                                                 |             |                    |                                                         |         |                                  |                                     |                                      |                                                                              |                              |                                                   |           |
|            |                   |                            |           |              |                                                                                                    |                                                                 |             |                    |                                                         |         |                                  |                                     |                                      |                                                                              |                              |                                                   |           |
| 5          | Amount<br>1<br>50 | Allocated<br>15.00<br>0.00 | 0<br>0    | Client Batch | Detail Notes<br>PM, After School Care -<br>DCW Transactional-<br>i Center 1 - 01/01/2018 to<br>01/31/2018(MTWRF)<br>PM, After School Care -<br>DCW Transactional-<br>Center 1 - 11/01/2017 to<br>11/30/2017(MTWRF) | Notes<br>Scholarship/<br>Discount:Jan<br>uary2018Enri<br>chment | Date Posted | Check<br>1234-5677 | Type<br>Scholarship<br>Third Party<br>Payments -<br>HOD | Number  | Payment ID<br>5412225<br>5306428 | Program<br>PM, After<br>School Care | Category<br>School Age<br>Child Care | Center<br>DCW<br>Transactiona<br>Center 1<br>DCW<br>Transactiona<br>Center 1 | Child ID<br>411018<br>411025 | Family<br>Frozen<br>Family<br>Peter Pan<br>Family | 317246    |

- Year End Family Payment- This link will take users to the Payments > Family Payment screen where tax statements can be created and exported- click here for directions.
- Credit Card Transactions- This link will take users to the Payments > Online/POS payments screen where transaction detail by date can be pulled, click here for directions.
- AutoPay Status Report- This screen will display AutoPay batches that have been processed by the system automatically in batch format or that have been processed by a center going to the Payments > AutoPay batch screen. When payments have been processed, the number of AutoPays

will display. Click on the blue number to open an Excel file with batch detail.

| Center Name | Recurring Batch ID | Create Date | Create User ID | Number of Aut<br>Payments |
|-------------|--------------------|-------------|----------------|---------------------------|

• Declined AutoPay Payment Report- This screen will display unsuccessful AutoPays, click the export option to download a report.

| om Date                          |        |             |            |              |
|----------------------------------|--------|-------------|------------|--------------|
| <b>a</b>                         |        |             |            |              |
| O Casarda                        |        |             |            |              |
| <b>Q</b> Search                  |        |             |            |              |
|                                  |        |             |            |              |
| Declined Payments from Processor |        |             |            | 🖹 Expo       |
|                                  | Amount | Tracking ID | Patch Data | Funding Type |

Executive Reports

 Payment Program/Room History- Payment detail organized by program, enter search criteria to select date detail. Select the actions icon to pull detail into a spreadsheet. The data can be filtered by Normal, Program or Batch/Program.

| Payments Payments/Adjustments | Payment Room History Report      |       |                               |                  |    |                |      |
|-------------------------------|----------------------------------|-------|-------------------------------|------------------|----|----------------|------|
| Showing results for:          |                                  |       |                               |                  |    |                |      |
| Report Type: Batch/Program    |                                  |       |                               |                  |    | Search Crite   | eria |
|                               |                                  |       |                               |                  |    | AcN            | ons  |
|                               |                                  |       |                               |                  |    | Export to CSV  | 5    |
| Center                        | Classroom                        | Batch | Transaction                   | Total Amount Due | Тс | Deposit Report |      |
|                               |                                  | 0     | Third Party Payments<br>- HOD |                  | -  | \$ 500.00      | 厵    |
| DCW Transactional- Center 1   | AM, Before School Care           |       | Receivable                    | \$ 2,754.00      |    |                |      |
| DCW Transactional- Center 1   | AM, Before School Care           | 0     | Check                         |                  |    | \$ 656.00      | 靐    |
| DCW Transactional- Center 1   | Flexible Care, AM                |       | Receivable                    | \$ 110.00        |    |                |      |
| DCW Transactional- Center 1   | Flexible Care, AM                | 0     | Check                         |                  |    | \$ 100.00      | 刕    |
| DCW Transactional- Center 1   | Flexible Care, PM                |       | Receivable                    | \$ 60.00         |    |                |      |
| DCW Transactional- Center 1   | Flexible Care, PM                | 0     | Check                         |                  |    | \$ 50.00       | 厵    |
| DCW Transactional- Center 1   | Flexible Child Care Registration |       | Receivable                    | \$ 50.00         |    |                |      |
| DCW Transactional- Center 1   | Flexible Child Care Registration | 0     | Check                         |                  |    | \$ 50.00       | 厵    |
| DCW Transactional- Center 1   | Full Day Summer Camp             |       | Receivable                    | \$ 40.00         |    |                |      |
| DCW Transactional- Center 1   | Learn to Draw, Fall Session      |       | Receivable                    | \$ 120.00        |    |                |      |
| DCW Transactional- Center 1   | Learn to Draw, Fall Session      | 0     | Cash                          |                  |    | \$ 60.00       | 靐    |
| DCW Transactional- Center 1   | PM, After School Care            |       | Receivable                    | \$ 2,263.00      |    |                |      |
| DCW Transactional- Center 1   | PM. After School Care            | 0     | Check                         |                  | _  | \$ 550.00      | 凩    |

- Batch and Report- Batch and Report allows sites to group payments together. This is most helpful when trying to reconcile deposits back to bank totals (bank reconciliation). Click here for more detail on Batch and Reporting.
- Payment History Statistics
- Payment Forecast Report
- Financial Report